第10章 導入例 **10** 

10

この章では、 本装置の代表的な接続形態のいくつかを紹介します。

| 複数の事業所LANをフレームリレーで接続する           | 466 |
|----------------------------------|-----|
| 東京営業所の本装置を設定する                   | 467 |
| 大阪営業所の本装置を設定する.................. | 469 |

## 複数の事業所 LAN をフレームリレーで接続する

この機能は、拡張オプションソフトウェアをインストールしたときに使用できます。 ここでは、フレームリレーで複数の事業所を接続する場合を例に説明します。この例では、 「かんたん設定」で設定する (オフィスへフレームリレー接続のとき)」(P.461)で東京と 横浜間を設定した後に、接続先の数だけ接続先(この例では、東京と大阪間)の設定を追加 していく方法を説明します。

こんな事に気をつけて=

この例は、ご購入時の状態からの設定例です。以前の設定が残っていると、設定例の手順で設定 できなかったり手順どおり設定しても通信できないことがあります。

参照「ご購入時の状態に戻すには」(P.554)

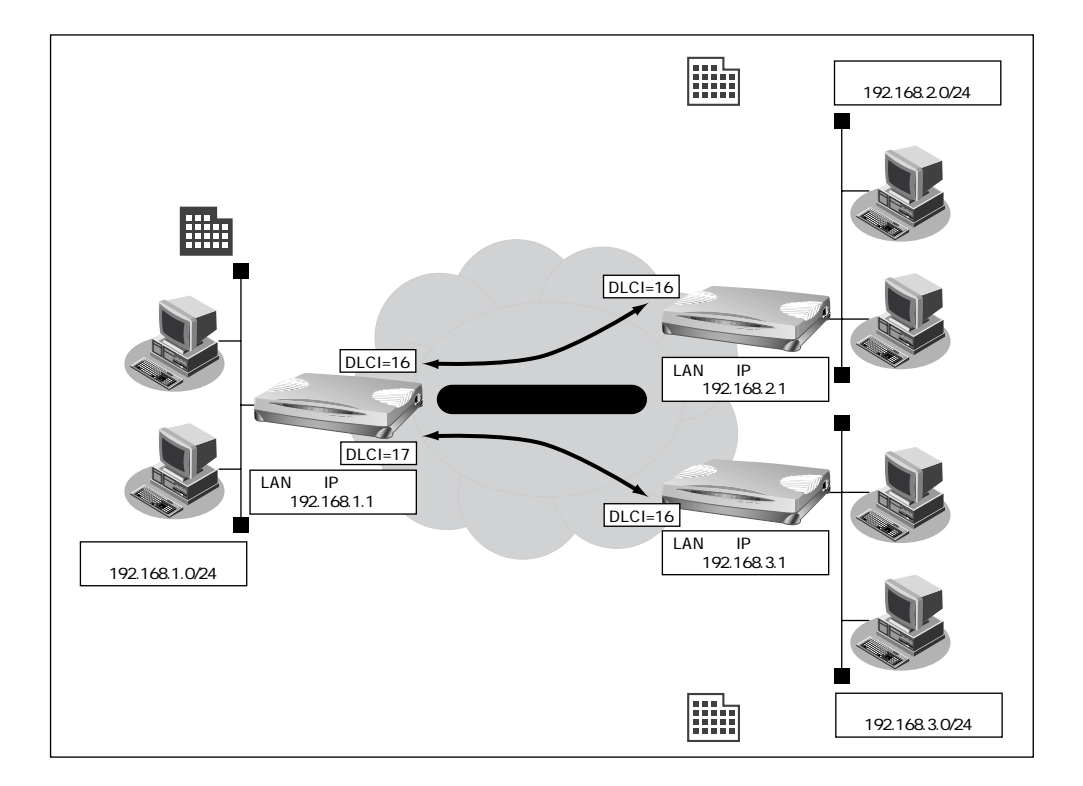

#### 設定条件

- フレームリレーを使用する
- 各回線の回線速度は128kbps、CIRはそれぞれ32Kbpsとする

#### [東京事業所]

| •  | DLCI                    | :16(横浜) 17(大阪)   |
|----|-------------------------|------------------|
| •  | LAN 側のネットワークアドレス/ネットマスク | : 192.168.1.0/24 |
| •  | 本装置のIPアドレス              | : 192.168.1.1    |
| [楮 | <b>黃浜営業所</b> ]          |                  |
| •  | DLCI                    | : 16             |
| •  | LAN 側のネットワークアドレス/ネットマスク | : 192.168.2.0/24 |
| •  | 本装置のIPアドレス              | : 192.168.2.1    |
| [1 | 、阪営業所]                  |                  |
| •  | DLCI                    | : 16             |
| •  | LAN 側のネットワークアドレス/ネットマスク | : 192.168.3.0/24 |
| •  | 本装置のIPアドレス              | : 192.168.3.1    |

こんな事に気をつけて

文字入力フィールドでは半角文字(0~9、A~Z、a~z、および記号)だけを使用してください。 ただし、空白文字、「"」、「<」、「>」、「&」、「%」は入力しないでください。入力した場合、プラウ ザでの設定が不可能となります。 詳細については、「付録 文字入力フィールドに入力できる文字一覧(P600)」を参照してください。

#### 東京営業所の本装置を設定する

この例では、フレームリレーで東京と横浜間が接続されていることを前提として説明します。

#### 接続先の情報(大阪営業所)を設定する

- ルータ設定で「相手情報」をクリックします。
   「相手情報設定」ページが表示されます。
- [ネットワーク情報一覧]で[追加]ボタンをクリックします。
   「ネットワーク情報設定」ページが表示されます。

# 10

#### 3. [基本情報]で以下の項目を指定します。

- ネットワーク名 osaka (接続するネットワークの名称) 17
- DLCI
- CIR 32Kbps

| [基本情報]          | 3                                                        |  |  |
|-----------------|----------------------------------------------------------|--|--|
| ネットワーク名         | osaka                                                    |  |  |
| ヘッダ圧縮           | VJ                                                       |  |  |
| データ圧縮           | LZS                                                      |  |  |
| WAN側IPアドレス      | <ul> <li>設定しない</li> <li>設定する</li> <li>相手IPアドレス</li></ul> |  |  |
| MTUサイズ          | 1500 バイト                                                 |  |  |
| 自動ダイヤル          | <b>೧</b> する のしない                                         |  |  |
| DLCI <b>F</b> R | 17                                                       |  |  |
| CIR <b>FR</b>   | 32Kbps 💌                                                 |  |  |

必要に応じて上記以外の項目を設定します。

4. [スタティックルーティング情報一覧]で[追加]ボタンをクリックします。 「このページの情報が変更されています。更新しますか?」というメッセージが表示された ら[OK]ボタンをクリックします。

「ルーティング情報設定」ページが表示されます。

5. 以下の項目を指定します。

| ٠ | ネットワーク    | ネットワーク指定                |
|---|-----------|-------------------------|
|   | 宛先IPアドレス  | 192.168.3.1(接続先のIPアドレス) |
|   | 宛先アドレスマスク | 24(接続先のアドレスマスク)         |

 メトリック値 1

|        |   | 6                              | 2 |
|--------|---|--------------------------------|---|
|        | 0 | デフォルトルート                       |   |
|        | ۲ | ネットワーク指定                       |   |
| ネットワーク |   | 宛先IPアドレス 192 168 3 1           |   |
|        |   | 宛先アドレスマスク 24 (255.255.255.0) 👤 |   |
| メトリック値 | 1 | •                              |   |

6. [更新]ボタンをクリックします。

「ネットワーク情報設定」ページに戻ります。

- [更新]ボタンをクリックします。
   「相手情報設定」ページに戻ります。
- 8. [更新]ボタンをクリックします。
- 9. [設定反映]ボタンをクリックします。 設定した内容が有効になります。

### 大阪営業所の本装置を設定する

#### かんたん設定で設定する

[必須設定]

| •   | Si-R30のIPアドレス         | 192.168.3.1(本装置のLAN 側のIP <b>アドレス)</b> |
|-----|-----------------------|---------------------------------------|
| •   | Si-R30 <b>のネットマスク</b> | 24                                    |
| •   | 相手ルータのIPアドレス          | 192.168.1.1(本装置のLAN 側のIP アドレス)        |
| •   | 相手ルータのネットマスク          | 24                                    |
| •   | 使用する回線速度              | 128Kbps                               |
| •   | DLCI                  | 16                                    |
| •   | CIR                   | 32Kbps                                |
| [ ス | †プション設定 ]             |                                       |
| •   | ネットワーク名               | tokyo(接続するネットワークの名称)                  |

DHCP サーバ機能
 使用しない